## DEUDAS. SUSPENSIÓN: Gestión de Deudas Suspendidas

Rec. Voluntaria/Gestión de Deudas, P.6/Deudas. Suspensión

Se trata de una ventana de administración de las deudas en estado suspendido y desde donde se puede suspender una deuda. La suspensión es un procedimiento mediante el cual se paraliza el procedimiento recaudatorio a la espera una resolución judicial, es imprescindible la presentación de un aval para que se pueda realizar la suspensión además de encontrarse pendiente de pago y en periodo voluntario. El proceso de suspensión de una deuda implica varias operaciones:

- Cambio del estado de la deuda.
- Insertar un registro en el histórico de la deuda reflejando la operación realizada.

Al seleccionar, en Rec. Voluntaria, Gestión de Deudas, P.6, Deudas. Suspensión, saldrá la pantalla de búsqueda:

| auda       | Ejercicio N.I.F. Contribuyente                  | Número Censal                   |                 |               |
|------------|-------------------------------------------------|---------------------------------|-----------------|---------------|
| 00         | Concepto                                        | Periodo                         |                 |               |
| Opciones   |                                                 |                                 | 約 Alta 🔑        | Buscar 🌫 Impr |
| DEUDA      | CONTRIBUYENTE                                   | CONCEPTO                        | IMPORTE_TOTAL . | CARGO , CÓDIG |
| 0650009618 | LORA ANTONIO LUIS                               | SANCIONES URBANÍSTICAS          | 28.364,68       | 12 912        |
| 0650007443 | SILEVA 38 SL                                    | CONSTRUCCIÓN, INSTAL. Y OBRAS   | 65.700,18       | 6 510         |
| 0650564295 | CAJA DUERO CAJA DE AHORROS DE SALAMANCA Y SORIA | CONSTRUCCIÓN, INSTAL. Y OBRAS   | 15.525,70       | 76 510        |
| 0640165390 | CASA SALAMANCA SL                               | APERTURAS DE CALICATAS O ZANJAS | 2.965,77        | 13 112        |
| 0650009630 | CASTELLANA DE CONSTRUCCIONES Y PROMOCIONES SA   | SANCIONES URBANÍSTICAS          | 190.235,33      | 12 912        |
| 0650009634 | CASTELLANA DE CONSTRUCCIONES Y PROMOCIONES SA   | SANCIONES URBANÍSTICAS          | 368.812,80      | 12 912        |
| 0650009589 | CUADRADO IDOYAGA MARIA PILAR                    | SANCIONES URBANÍSTICAS          | 136.299,81      | 12 912        |
| 0650009505 | CONTRATAS Y CONSTRUCCIONES SALAMANCA SL         | SANCIONES URBANÍSTICAS          | 97.728,04       | 12 912        |
| 0650009493 | CONTRATAS Y CONSTRUCCIONES SALAMANCA SL         | SANCIONES URBANÍSTICAS          | 184.913,53      | 12 912        |
| 0640568115 | ESTADO M TRABAJO Y SS INEM                      | LICENCIA URBANÍSTICA            | 2.093,32        | 42 213        |
|            |                                                 |                                 |                 | •             |

Los filtros con los que cuenta la herramienta de administración de deudas suspendidas son:

**Deuda:** referencia de deuda por la que se quiere filtrar.

Ejercicio: Ejercicio de deuda por la que se quiere filtrar.

NIF: NIF o CIF del obligado tributario que se desea filtrar.

**Contribuyente:** nombre y apellidos o razón social del obligado tributario por el que se desea filtrar.

Número Censal: número censal por el que se quiere filtrar.

**Tipo:** Hace referencia al tipo de deudas (Autoliquidaciones, liquidaciones, recibos,...), por el que se desea filtrar.

Concepto: concepto de deuda por el que se desea filtrar.

Periodo: periodo de la deuda por el que se desea filtrar.

Las columnas que componen los resultados de la búsqueda son los siguientes:

Deuda: referencia de la deuda.

**Contribuyente:** nombre y apellidos o razón social del obligado tributario de la deuda. **Concepto:** concepto de deuda.

Importe Total: Importe de la deuda

**Tipo:** Tipo de la data refiriéndose al origen de la deuda (Autoliquidaciones, liquidaciones, recibos,...).

Ejercicio: Ejercicio recaudatorio de creación de la deuda.

**A.** Al pulsar el botón de **Alta**, se mostrara una nueva ventana desde la que podremos realizar la suspensión de deudas o su anulación:

| Alta Suspendidas                        |               |       |
|-----------------------------------------|---------------|-------|
|                                         |               |       |
|                                         |               |       |
| Operación                               | ALTA 👤        |       |
| Deudas                                  | ۵             |       |
|                                         | <u>^</u>      |       |
|                                         |               |       |
|                                         |               |       |
|                                         |               |       |
| Motivo de la Suspensión                 |               |       |
| Fecha de Suspension<br>Nº de Evoediente |               |       |
| Garantía                                | Aval Personal |       |
| EntidadBancaria                         |               |       |
|                                         |               |       |
|                                         |               |       |
|                                         |               |       |
|                                         | n Aceptar 🔁 🤤 | Salir |

La pantalla contiene diferentes controles:

**Operación:** desde este campo se podrá indicar la operación de suspensión a realizar, es decir ALTA para marcar la deuda como suspendida y BAJA para quitarle la suspensión.

**Deuda/s:** desde este campo se podrá indicar la deuda/s que se desean suspender. Pulsando en la lupa de control aparece una ventana de búsqueda desde donde se puede seleccionar varias deudas al mismo tiempo para marcarlas como suspendidas a la vez. La pantalla de búsqueda que se muestra es:

| Deud | as           |               |       |                           |           |           |                    |
|------|--------------|---------------|-------|---------------------------|-----------|-----------|--------------------|
| Deu  | da NIF       | Suje          | to Pa | sivo                      | Ejercicio | Periodo   |                    |
| Carg | ······       | Número Censal |       | Concepto                  |           | ]7        |                    |
| V    | Opciones     |               |       |                           | i Editar  | Buscar    | 🌫 Imprimir 📮 Salir |
|      | SELECCIONADO | DEUDA         | NIF   | SUJETO PASIVO             | EJERCICIO | PERIODO   | CARGO NÚMERO CI 🔺  |
| •    | <b>—</b>     | 0662414460    | 077   | GOMEZ MATEOS JUAN ANTONIO | 2006      | 02 SEM 06 | 40 00106151879     |
|      |              | 0662414461    | 077   | GOMEZ MATEOS JUAN ANTONIO | 2006      | 02 SEM 06 | 40 00106151880     |
|      |              | 0662414462    | 077   | GOMEZ MATEOS JUAN ANTONIO | 2006      | 02 SEM 06 | 40 00106151881     |
|      | Г            | 0662414463    | 077   | GOMEZ MATEOS JUAN ANTONIO | 2006      | 02 SEM 06 | 40 00106151882     |
|      |              | 0662430401    | 077   | GOMEZ MATEOS JUAN ANTONIO | 2006      | 02 SEM 06 | 40 001070208       |
|      | Г            | 0662430402    | 077   | GOMEZ MATEOS JUAN ANTONIO | 2006      | 02 SEM 06 | 40 001070209       |
|      | Г            | 0662414132    | 077   | GOMEZ MATEOS JUAN ANTONIO | 2006      | 02 SEM 06 | 40 00106151877 🚽   |
| 4    |              | 0000151100    | ~~~   |                           |           |           |                    |
| 20   |              |               |       |                           |           |           |                    |

Los filtros que contiene la búsqueda son:

Deuda: referencia de deuda por la que se quiere filtrar.

**NIF:** NIF o CIF del obligado tributario que se desea filtrar.

**Sujeto Pasivo:** nombre y apellidos o razón social del obligado tributario por el que se desea filtrar.

Ejercicio: Ejercicio de deuda por la que se quiere filtrar.

Periodo: periodo de la deuda por el que se desea filtrar.

Cargo: cargo de la deuda por el que se desea filtrar.

Número Censal: número censal por el que se quiere filtrar.

Concepto: concepto de deuda por el que se desea filtrar.

Se marcará en el campo seleccionado las deudas que se desean suspender y se pulsará el botón *"Editar"*, las deudas seleccionadas se insertaran en la pantalla de *"Alta Suspendidas"*.

**Motivo Suspensión:** campo en el que se indica el motivo de suspensión. **Fecha de Suspensión:** fecha de que se desea que conste en la deuda como fecha de suspensión. Es un campo obligatorio.

Nº de Expediente: número de expediente en el que consta la suspensión.

Garantía del Aval: se indicará el tipo de garantía que se aplica, puede ser:

- Aval personal
- Aval bancario
- Otros

**Entidad Bancaria:** cuando el tipo de garantía es un aval bancario, se especificará en este campo la entidad bancaria que lo da.

Una vez se hayan rellenado todos los campos necesarios para dar como suspendida la deuda/s seleccionadas se pulsa el botón *"Aceptar"* y la opción elegida en el campo *"Operación"* es ALTA se realizaran todos los procesos necesarios para dar como suspendida la deuda/s seleccionadas.

Cuando la opción seleccionada es BAJA sólo podremos seleccionar deudas que previamente hayan sido marcadas como suspendidas, la pantalla es similar:

| Alta Suspendidas                |                   |
|---------------------------------|-------------------|
|                                 |                   |
|                                 |                   |
| Operación                       |                   |
| Operación                       | BAJA              |
| Deudas                          | <u>A</u>          |
| DEUDA EJERCICIO                 | PERIODO CARGO     |
| 0662414460; 2006                | ;02 SEM 06 ;40    |
|                                 |                   |
|                                 |                   |
| Motivo de la Suspensión         | Prueba            |
| Fecha de Suspensión             | 10/01/2006        |
| Nº de Expediente                | 4545465           |
| Garantia                        | Aval Bancario     |
| EntidadBancaria                 | CAIXA GALICIA     |
|                                 |                   |
| Fecha de Resolución de Alcaldía | 12/01/2006        |
|                                 | Acontar Salir     |
|                                 | V Aceptar 🔽 Salir |

Al seleccionar una deuda, (sólo se pueden seleccionar deudas que estén suspendidas), carga los datos introducidos en la suspensión y se tiene que indicar la fecha de resolución de alcaldía donde se suprime la suspensión a la deuda. Se pulsa el botón *"Aceptar"* y la opción elegida en el campo *"Operación"* es BAJA se realizaran todos los procesos necesarios para dar como suspendida la deuda/s seleccionadas.

**B.** Si se pulsa el botón de opciones o el derecho del ratón dentro de la búsqueda nos aparecerá el menú contextual:

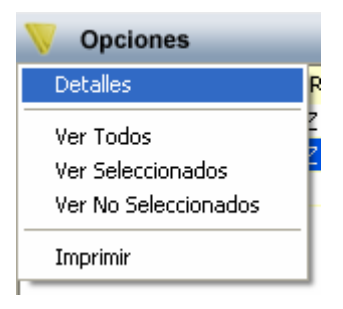

**Detalles:** pulsando esta opción o haciendo doble click sobre uno de los registros mostrados lanza una ventana con los detalles de la deuda seleccionada, La ventana esta compuesta por 7 Tabs o subventanas:

• **General:** Datos generales de la deuda, estados y conceptos. Contendrá entre otros la fecha de creación, de resolución de alcaldía, de fin de voluntaria,...

| General Suista Davida Estadas Incastas Occasacionas V Deminikasián Eisentius                                                                                                    |  |
|----------------------------------------------------------------------------------------------------|--|
|                                                                                                    |  |
| N. Deuda       0662414460       Tributo       BIENES INMUEBLES         Número Censal       00106151879       Obj. Tributario       CL RISA 3 1 1 · 1 04         Origen       Recibo, Padrón № 57       Municipio         Cargo Voluntaria       40       Ejercicio 2006       Periodo       02 SEM 06       Importe Total       4.19         Fecha Inicio Voluntaria       01/10/2006       Fecha Creación R.A.       02/10/2006       Fecha Paso a Ejecutiva                                                                                                    |  |
| Estados       Fraccionada No       Fecha V. Notif.         Baja No       Suspendida Si       10/01/2006         Aplazada No       Núm. Recursos No       Fecha Ejecutiva Notif.         Conceptos       Fecha Ejecutiva Notif.       Fecha Ejecutiva Notif.         Conceptos       Fecha Ejecutiva Notif.       Fecha Ejecutiva Notif.         BIENES INMUEBLESO2 SEMESTRE 2006 Num 00106151879       Fecha Ejecutiva Notif.         Bien Inmueble: CL RISA 3 1 1 -1 04       Número Fijo: 6732714         Ref. Catastral.: 6893906 TL7369D 0004 QPValor Construcción: 1219,28       Valor del Suelo: 177,77Base Liguidable: 1397,05 |  |
| Valor Catastral: 1397,05Cuota Municipal: 4,19<br>Tipo Impositivo: 0,60Deuda: 4,19                                                                                                    |  |

• Sujeto Pasivo: Datos del sujeto pasivo y del representante si tuviera:

| 🏧 Consulta por Deuda, Recibos. 0662414460                                                                                                    | $\mathbf{X}$ |
|----------------------------------------------------------------------------------------------------|--------------|
| General Sujeto Pasivo Estados Importes Operaciones V. Domiciliación Ejecutiva                                                                                                    |              |
| Sujeto Pasivo         N.I.F.       Apellidos y Nombre / Razón Social         07719661X       GOMEZ MATEOS JUAN ANTONIO         SG       Calle         Número1       Número1         CL       LAZARILLO DE TORMES |              |
| C.P. C.M. Municipio<br>37005 2745 Salamanca<br>Provincia Pais<br>SALAMANCA ESPAÑA                                                                                                    |              |
| Representante<br>N.I.F. Apellidos y Nombre / Razón Social                                                                                                    |              |
| SG Calle Número1 Número Portal Escalera Piso Puerta                                                                                                    |              |
| C.P. C.M. Municipio                                                                                                    |              |
| Provincia Pais                                                                                                    |              |
|                                                                                                    |              |
|                                                                                                    |              |
| 🥦 Imprimir 🔽 Sa                                                                                                    | lir          |

• **Estados:** estados correspondientes a los que se encuentra la deuda:

| 🔤 Consulta por Deuda, Recibos. 0662414460                                                   | ×   |
|---------------------------------------------------------------------------------------------|-----|
| General Sujeto Pasivo Estados Importes Operaciones V. Domiciliación Ejecutiva               |     |
| Estado de Cobro<br>Estado Sin Cobrar Fecha                                                  |     |
| Apunte                                                                                      |     |
| Estado de Baja<br>Estado No Fecha Baja Motivo Baja                                          |     |
| Estado En Rec. Voluntaria                                                                   |     |
| Estado de Notificacion Estado Voluntaria Sin notificar Fecha                                |     |
| Estado Apremio Fecha Notificación Apremio                                                   |     |
| Fraccionamiento<br>Estado No                                                                |     |
| Suspensión<br>Estado Si F. Suspensión 10/01/2006 Garantía Aval Bancario Banco CAIXA GALICIA | Ī   |
| Recursos<br>Número No                                                                       | Ī   |
| Aplazamientos<br>Estado No Fecha Aplazamiento                                               |     |
| 🥦 Imprimir 📮 Sal                                                                            | lir |

• **Importes:** desglose de los importes de la deuda y de las partidas presupuestarias que componen la deuda.

| 81 | Consulta por Deu      | da, Recibos. 066241446    | 0                           |                                                           | ×         |
|----|-----------------------|---------------------------|-----------------------------|-----------------------------------------------------------|-----------|
| 6  | ieneral Sujeto Pasivo | Estados Importes Operacio | nes V.   Domiciliación   Ej | jecutiva                                                  |           |
|    | Importes Principales  | Estado En Rec. Volunta    | ria                         |                                                           |           |
|    | Importe Principal     | 4,19                      | % IVA                       | 0                                                         |           |
|    | Interes de Demora     | 0                         | Cuota IVA                   | 0                                                         |           |
|    | Recargo Provincial    | 0                         | Recargo                     | 0                                                         |           |
|    |                       |                           | Deducción                   | 0                                                         |           |
|    |                       | 110                       |                             | Importe Cobrado<br>Importe Pendiente<br>Fecha Último Pago | 0<br>4,19 |
|    | Importe I otal        | 4,19                      |                             |                                                           |           |
|    | -Importes parciales   | 1                         |                             |                                                           |           |
|    | 11201 I.B.I.          | DE NATURALEZA URBANA      |                             | Importe Partida 1                                         | 4,19      |
|    |                       |                           |                             |                                                           |           |
|    |                       |                           |                             |                                                           |           |
|    |                       |                           |                             |                                                           |           |
|    |                       |                           |                             |                                                           |           |
|    |                       |                           |                             | 💌 Imprimir                                                | C Salir   |

• **Operaciones V.:** Operaciones de voluntaria realizadas a la deuda, apunte en el que se encuentra y datos relativos a la factura en la que se encuentra, apunte,...

| 瞷 Consulta por    | Deuda, Recibos. 0662414460         |                          |               |            |
|-------------------|------------------------------------|--------------------------|---------------|------------|
| General Sujeto Pa | asivo Estados Importes Operacione: | s V. Domiciliación Ejecu | utiva         |            |
|                   |                                    |                          |               |            |
| Historia de ope   | raciones sobre la deuda            |                          |               |            |
| Fecha             | Operación                          | Departamento             | Usuario       |            |
| 25/09/2006        | Creación de Deuda                  | INFORMÁTICA              | INFORMÁTICA   |            |
| 04/01/2007        | Documento de Pago                  | RECAUDACIÓN              | ESPERANZA GOM | EZ SANCHEZ |
| 10/01/2007        | Suspensión Deuda                   | GESTIÓN                  | INFORMÁTICA   |            |
|                   |                                    |                          |               |            |
|                   |                                    |                          |               |            |
|                   |                                    |                          |               |            |
|                   |                                    |                          |               |            |
|                   |                                    |                          |               |            |
|                   |                                    |                          |               |            |
|                   |                                    |                          |               |            |
|                   |                                    |                          |               |            |
| Facturas / Datas  | 5                                  | N                        | Lána a sa     |            |
| про               |                                    | IN I                     | umero         |            |
| Eiercic           | in Usuar                           | rio                      |               |            |
| Epitole           | Nº Apun                            | to                       |               |            |
| 1 601             | ia ne Apar                         |                          |               |            |
|                   |                                    |                          |               |            |
|                   |                                    |                          |               |            |
|                   |                                    |                          |               |            |

• **Domiciliación:** Datos relativos a la domiciliación si la deuda estuviera domiciliada.

| 🜌 Consulta por Deuda, Recibos. 0662414460                                     | ×    |
|-------------------------------------------------------------------------------|------|
| General Sujeto Pasivo Estados Importes Operaciones V. Domiciliación Ejecutiva |      |
| Datos Bancarios Banco Dícina D.C. Cuenta                                      |      |
| 🥦 Imprimir 📮 Sa                                                               | ılir |

• **Ejecutiva:** Datos pertenecientes al periodo de apremio, si la deuda estuviera en dicho periodo en este caso por ser una deuda proveniente de una data de improcedentes los controles siempre se encontraran vacíos.

| 🜌 Consulta por Deuda, Recibos. 0662414460                                                     | $\mathbf{X}$ |
|-----------------------------------------------------------------------------------------------|--------------|
| General   Sujeto Pasivo   Estados   Importes   Operaciones V.   Domiciliación   Ejecutiva     |              |
| Datos Identificativos<br>Expediente Ejercicio Periodo F. Fin Voluntaria Cargo Eje. F. Apremio |              |
| Estados<br>Periodo Est. Notif. F. Notificación Boletin/Pg. Est. Deuda F. Estado               |              |
| Operaciones Expediente Operaciones Ejecutiva Facturas/Datas Ejecutiva                         | _            |
|                                                                                               |              |
|                                                                                               |              |
|                                                                                               |              |
|                                                                                               |              |
| Imprimir 📮 Si                                                                                 | alir         |